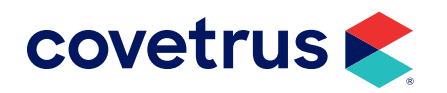

## VetLogic End of Life

**AVIMARK<sup>®</sup>** 

software.covetrus.com | 855.478.7920 © 2024 Covetrus, Inc. All rights reserved. No copying without consent. AVI VL 02092024

## End of Life for Vetlogic

VetLogic was a method to transmit and receive digital information. This method is being replaced with a new solution and VetLogic, via the Avimark Sync Service, must be disabled.

## **Avimark Sync Service**

To disable VetLogic for Avimark, it is necessary to change the Avimark Sync Service from True to False.

- 1. In Avimark, click 📶 to open Options Maintenance.
- 2. In the Search bar, type sync to display Avimark Sync Service.
- 3. Select Active.

| 🕏 Options Maintenance                                                                                      |        |     | $\times$ |
|----------------------------------------------------------------------------------------------------|--------|-----|----------|
| <u>F</u> ile <u>E</u> dit <u>V</u> iew <u>H</u> elp                                                        |        |     |          |
| Search sync                                                                                                |        |     |          |
| - Options - Avimark Sync Service - Active - Avimark Sync Account Number - Contact Name - Password Username |        |     |          |
| Values Security                                                                                            |        |     |          |
| Default Value True                                                                                         | Change |     |          |
|                                                                                                    |        |     |          |
| Sito Valuo                                                                                                 |        | _   |          |
|                                                                                                    |        | 🗸 ( | )one     |
|                                                                                                    |        |     | 1        |

- 4. Click Change.
- 5. Change True to False.
- 6. If a warning displays to confirm disabling the Sync Service, click Yes.
- 7. Click **Done** to close Options Maintenance.
- 8. Close all instances of Avimark on all computers until the remaining steps are complete.

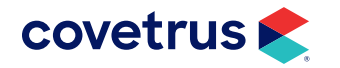

9. On the server, locate the shortcut to Avimark Guardian then right-click > Run as Administrator.

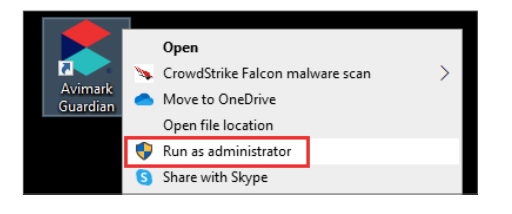

**10.** The Avimark Server Guardian window opens.

- a. Click Stop the Service.
- **b.** Click **Run**.
- c. Click Start the Service.
- d. Click Run.

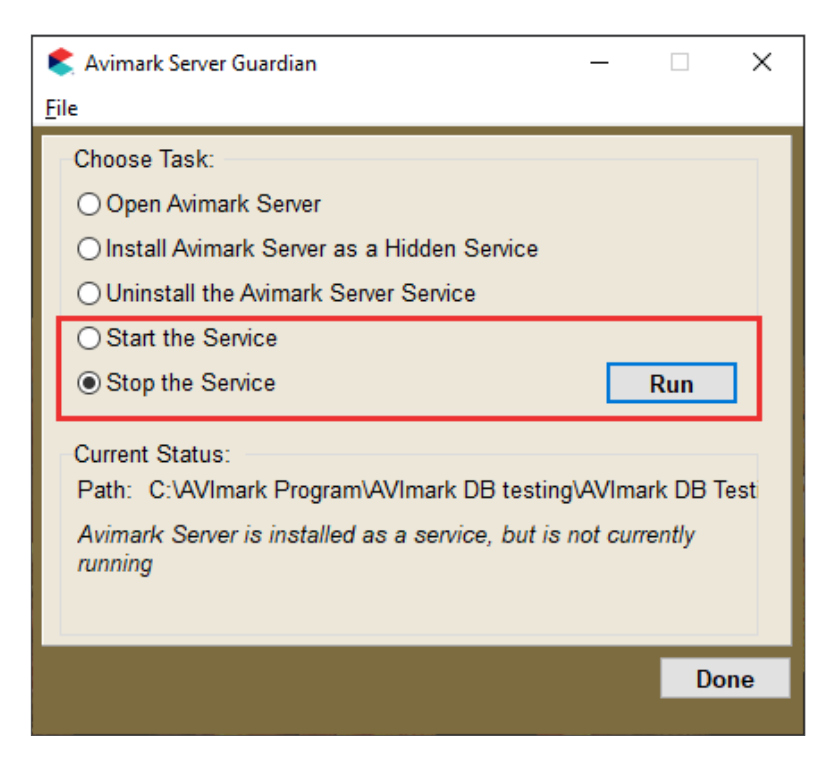

**11.** Log back into Avimark.

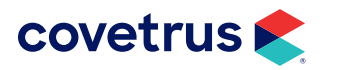